## 

**導入ガイド** 【別紙2】

アカウント利用者自身による エスビューア商品の ライセンス割り当て

> 数研出版株式会社 2025年3月 Ver1.3

この別紙では、アカウント利用者(先生・生徒)自身でエスビューア 商品のライセンス割り当てを行う手順をご案内します。

| ① 管理者が行う作業 | ② アカウント利用者が行う作業 |
|------------|-----------------|
| (p2)       | (p5)            |

- ✓ エスビューアをアプリ版(Windows)、アプリ版(iPad)でご利用の場合は、 前もってアプリを最新版にアップデートしておく必要があります。
- ✓ エスビューア商品のライセンスの割り当ては、 本ガイドで案内する方法のほかに『管理者が行う方法』もご用意しています。 学校の運用方針に合わせてご選択ください。

※『管理者が行う方法』については、 「<u>導入ガイド-エスビューア 学習者用デジタル教科書・デジタル副教材</u>」を ご参照ください。

作業全体の流れ

管理者マイページ上でシリアルナンバーをコピーし、各アカウント利用者(先生・生徒)に配付します。 ライセンスの割り当ては、各アカウント利用者自身が行います。 作業の流れは以下の通りです。

① 管理者マイページからシリアルナンバーをコピーして、各アカウント利用者(先生・生徒)に 配付します。

この作業は管理者が行う作業です。

詳しくは次ページをご覧ください。

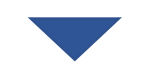

② ライセンス登録用のWebサイトにアクセスし、シリアルナンバーを登録します。

この作業は <u>各アカウント利用者(先生・生徒)</u> が行う作業です。

詳しくはp5をご覧ください。

この作業手順を各アカウント利用者に配付する場合は、p5以降を印刷して配付してください。

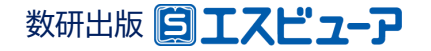

### ② アカウント利用者が行う作業

# 1.利用する商品の購入履歴を検索

#### 各アカウント利用者(先生・生徒)に配付するシリアルナンバーをコピーするため、 管理者マイページで対象の購入履歴を検索します。

| Mypage 数研アカウント(管理者用)マイページ                                                | →● 購入履歴の検索                                                                                                    |                                                                                                    |
|--------------------------------------------------------------------------|----------------------------------------------------------------------------------------------------|----------------------------------------------------------------------------------------------------|
| 支研アカウント<br>数研アカウント管理         テイセンス管理           取用アカウント管理         テイセンス管理 | <ul> <li>         ス周囲が検索できます。         検索条件を入力して、「検索」ボタンをクリックしてください。          </li> <li>         #本税紙で検索できる購入履歴は以下となります。          <ul> <li>「数冊アカワント(留理者用)」の増厚にある数研アカウントで</li></ul></li></ul>                                                                                                 | <sup>注文番号</sup><br>利用する商品の注文番号を入力して検索して<br>ください。                                                                                                    |
| は<br>電響者用マニュアル                                                           | アカウント種別 アカウント種別を選択してください。                                                                                                    |                                                                                                    |
| 管理者マイページの<br>「購入履歴」ボタンをクリック<br>します。                                      | 戦人教客     東払力消を選択してください、     注注       戦人金額(第)     東人金額(第)     第       戦人金額(第)     第     第       第48年     ライセンス聴動を選択してください、     *       第48年     ライセンス聴動を選択してください、     *       第48年     ライセンス聴動を選択してください。     *       第48年     ライセンス聴動を選択してください、     *       第48年     アイセンス聴動を選択してください。     * | 文番号は弊社よりお届けしているうイセンス証明書のしたの数字部分         上に記載されています。(カッコ書きの12桁の数字部分)         (1)         (1)         (1)         (1)         (1)         (1)         (1)         (1)         (1)         (1)         (1)         (1)         (1)         (1)         (1)         (1)         (1)         (1)         (1)         (1)         (1)         (1)         (1)         (1)         (1)         (1)         (1)         (1)         (1)         (1)         (1)         (1)         (1)         (1)         (1)         (1)         (1)         (1)         (1)         (1)         (1)         (1)         (1)         (1)         (1)         (1)         (1)         (1)         (1)         (1) |

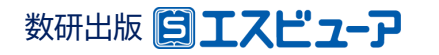

### ② アカウント利用者が行う作業

# 2. シリアルナンバーをコピー

### 購入履歴に表示されるシリアルナンバーをコピーします。

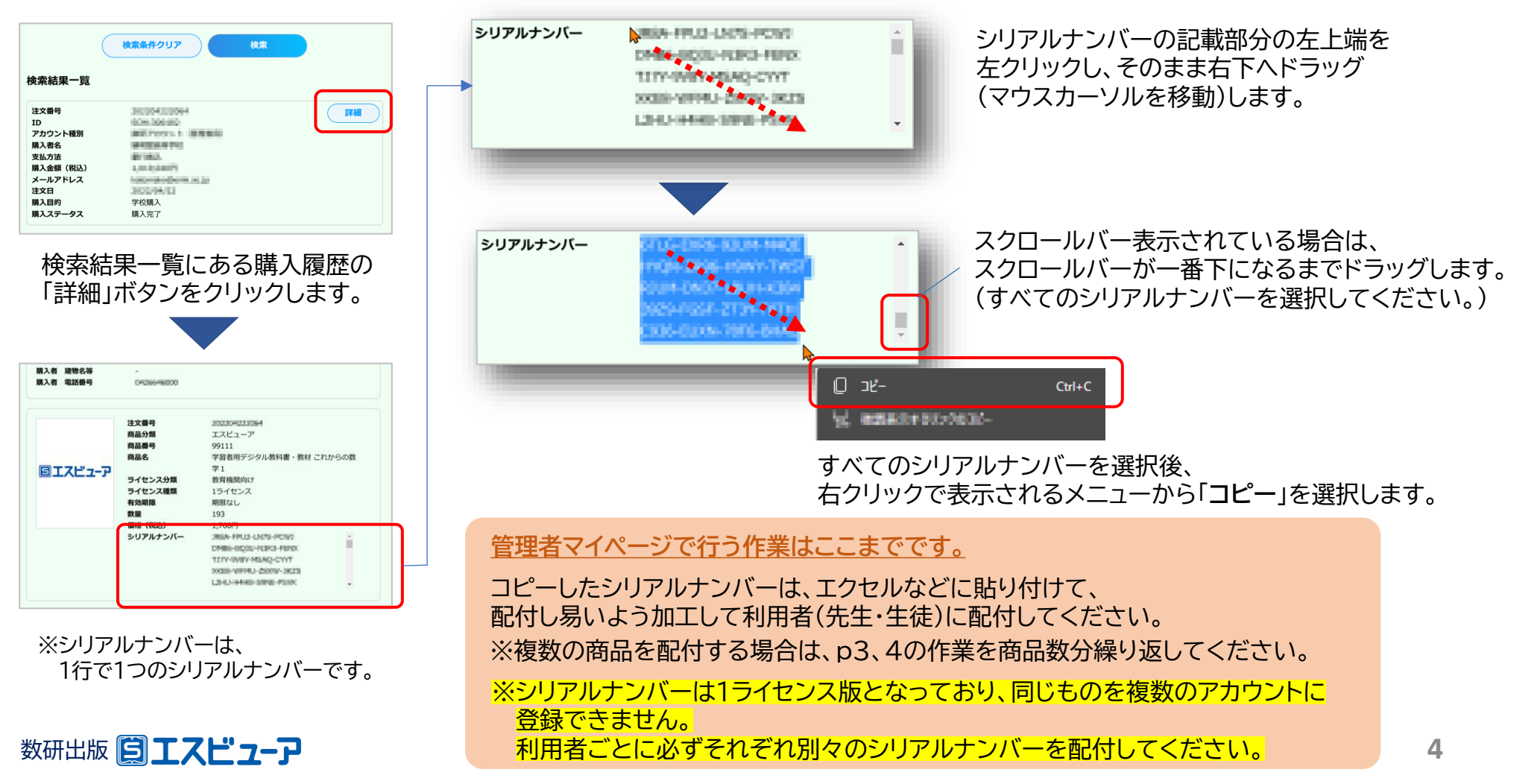

### ② アカウント利用者が行う作業

各アカウント利用者(先生・生徒)自身でエスビューア商品のライセンスの割り当てを行う方法をご案内します。 以下の手順に従ってライセンスを割り当ててご利用ください。

※ライセンスの割り当てにはインターネット接続が必要です。

※利用するアカウントのID・パスワードが分からない場合、割り当てを行うシリアルナンバーがわからない場合は、 ご担当の先生までご確認ください。

# 1.エスビューアにログイン

| 1 <b>1</b> -1     |
|-------------------|
| 他のサービスIDでログイン     |
| 🗯 Appleでサインイン 👂   |
| G Googleでログイン 👂   |
| Microsoftでサインイン 👂 |
|                   |
|                   |
|                   |

「ブラウザ版」はインストール不要です。 ブラウザアプリでブラウザ版にアクセスし、 利用するアカウントでログインします。

> エスビューア ブラウザ版 https://sviewer.jp

※これは「ブラウザ版」の画面です。

このあとの説明も「ブラウザ版」での記載になります。 「アプリ版」をご利用の場合は、適宜 Memo 欄を ご覧ください。

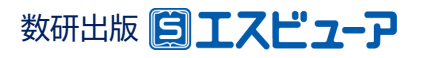

② アカウント利用者が行う作業

# 2.「ライセンス登録」を選択する

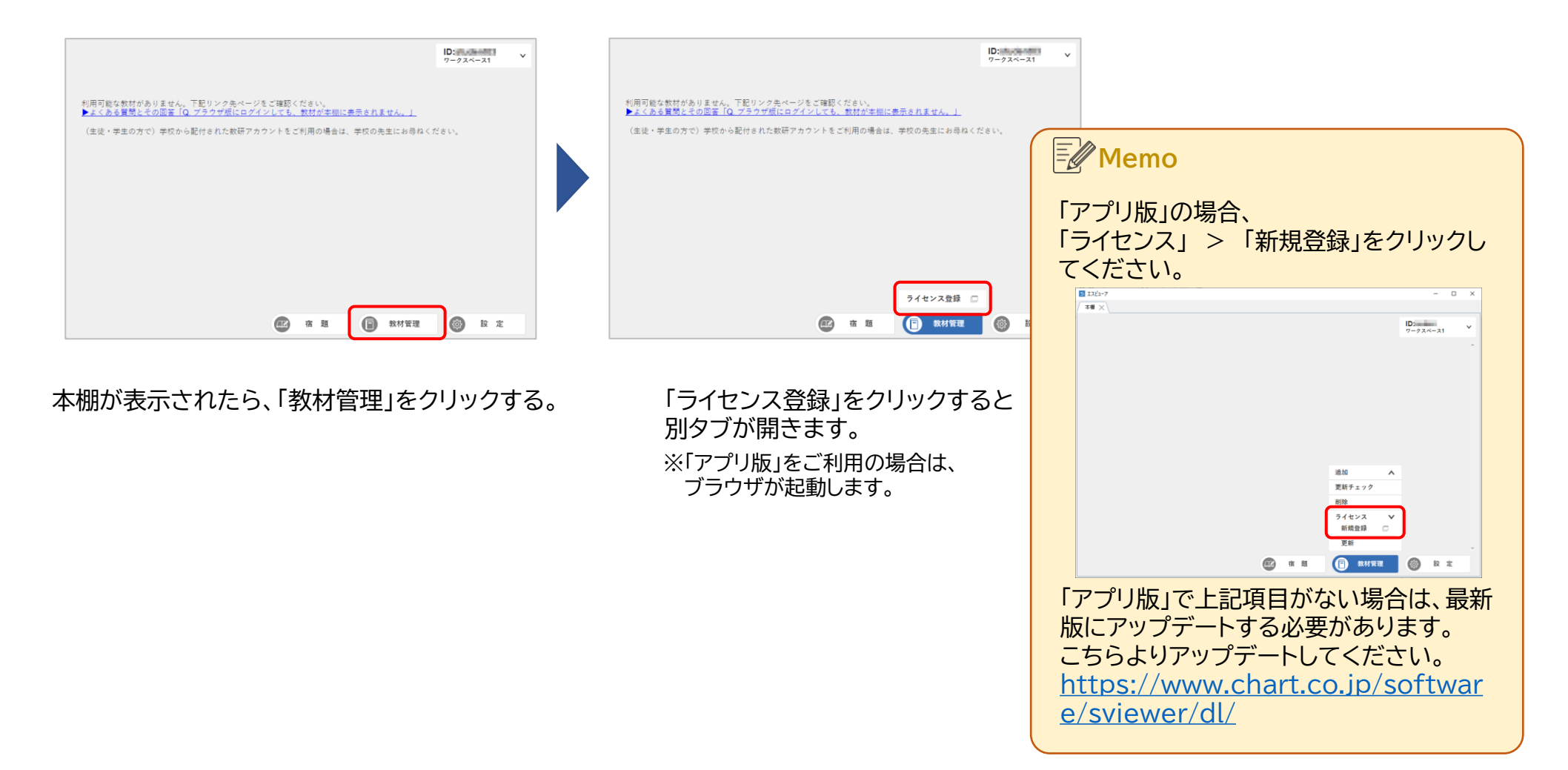

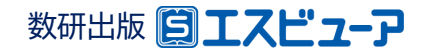

② アカウント利用者が行う作業

# 3. 数研アカウントマイページにログインしてライセンスを登録

| SHTPカウント(生徒用)ログイン     Winder     Winder | アカウントでアクセスした場合<br>マイページにアクセスします。<br>な、「新規登録」ボタンをクリックして<br>以降の画面遷移は同じです)。<br>ンス情報<br>                                                                 | ディセンス情報の新規登録         ジリアルナンバーをご入力にただき、「シリアルナンバーの確認へ」         ジリアルナンバー         ジリアルナンバーの確認へ」         ディレクション         ジリアルナンバーの確認へ」         ボタンをクリックします。         ※シリアルナンバーのフォーマットは、 |
|----------------------------------------------------------------------------------------------------|----------------------------------------------------------------------------------------------------|----------------------------------------------------------------------------------------------------|
| Prevzdfakoの登録内容確認         Prevzdfako #         Prevzdfako # <t< td=""><td>登録中のライセンス情報詳細     「サージライセンス情報詳細     「サージライセンス情報は表示     「サージライセンス情報は表示     「アプリ版」をご利用の場合はブラウザを将     ※複数の商品を登録する場合は、「利用登録     面面遷移後の利用登録一覧画面で「新規     3</td><td><ul> <li>英数字(大文字)の4文字区切りの計16文字です。<br/>例)ABCD-EFGH-IJKL-MNOP</li> <li>詳細が</li> <li>終了してください。</li> <li>一覧へ」ボタンをクリックし、</li> <li>登録」ボタンをクリックして</li> </ul></td></t<>                                                                                                    | 登録中のライセンス情報詳細     「サージライセンス情報詳細     「サージライセンス情報は表示     「サージライセンス情報は表示     「アプリ版」をご利用の場合はブラウザを将     ※複数の商品を登録する場合は、「利用登録     面面遷移後の利用登録一覧画面で「新規     3 | <ul> <li>英数字(大文字)の4文字区切りの計16文字です。<br/>例)ABCD-EFGH-IJKL-MNOP</li> <li>詳細が</li> <li>終了してください。</li> <li>一覧へ」ボタンをクリックし、</li> <li>登録」ボタンをクリックして</li> </ul>                             |

商品数分繰り返してください。

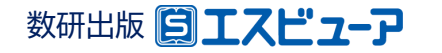

7

## ② アカウント利用者が行う作業

# 4. 教材の追加

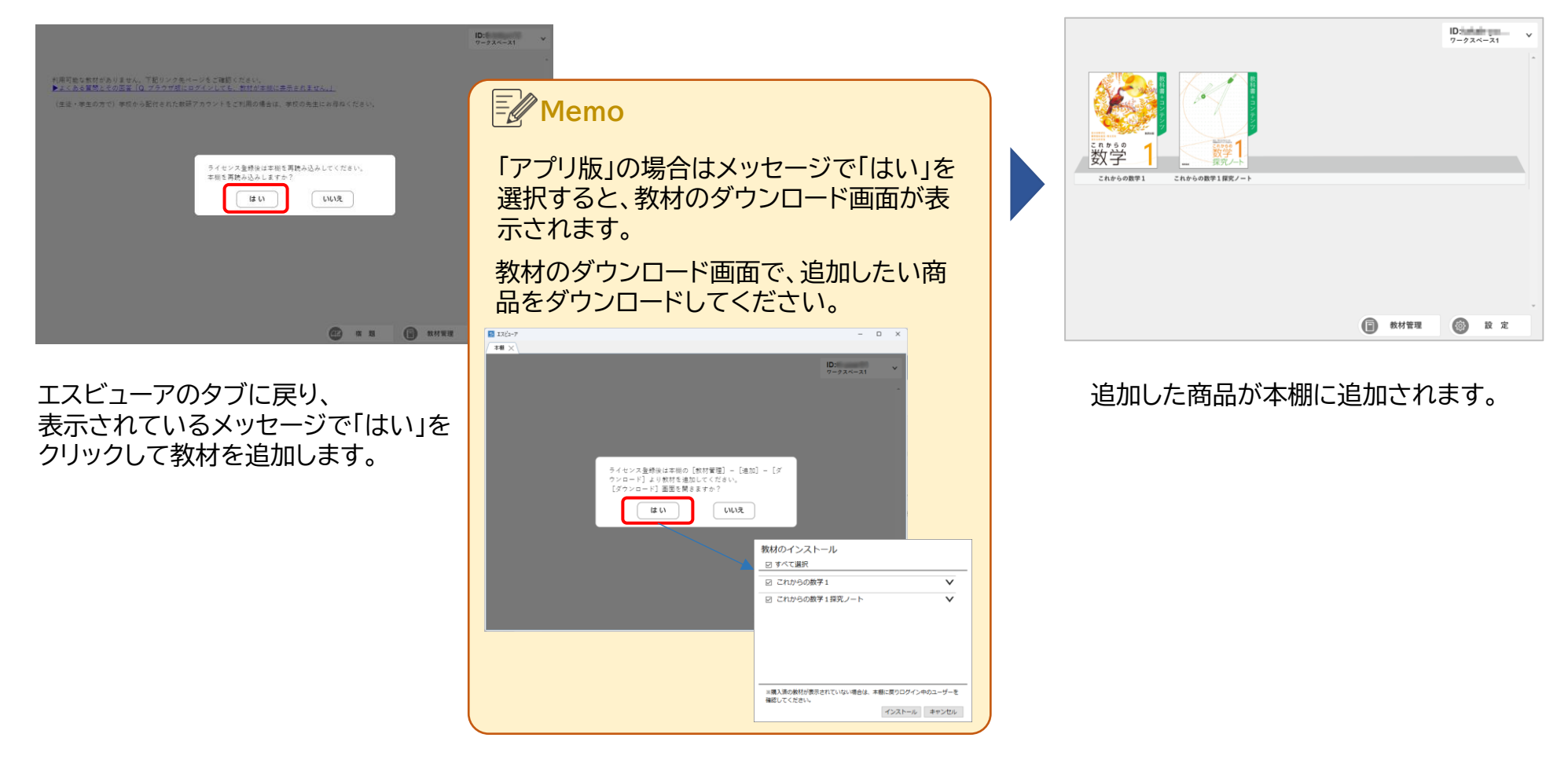

アカウント利用者が行う作業はここまでです。

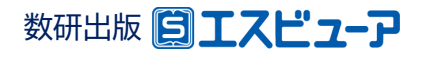